# How To Enable:

### **Install Accessport Manager**

1. Visit our website and download Accessport Manager (see link in the Link Dump) https://www.cobbtuning.com/products/software/accessport-manager

## **Steps to Use:**

### **Connecting to Accessport Manager:**

- 1. Plug your Accessport into your computer.
- 2. Open up Accessport Manager
- 3. Click Connect (if Auto Connect isn't turned on)

### Adding files to the Accessport:

1. On the Right hand side of Accessport Manager select Import File to Accessport

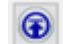

- 2. Choose the file you wish to put onto your Accessport
- 3. Click "Open" and your file will be moved over onto your Accessport
- 4. Once the transfer is finished click "Disconnect" and you're ready to go install your new map on the car!

### Taking files off the Accessport:

- 1. On the main screen select the file you want to take off (you may need to filter the results to find the correct item)
- 2. If you want to select more than one file you may need to hold the CTRL button (CMD on MAC) on your keyboard when selecting items.
- 3. After selecting everything you wish to put on your computer click

- 4. Input a destination folder for your items.
- 5. click ok, and you're done!